## Generate a groundplane

A groundplane having the same dimensions like the layout can easily be created by the use of the groundplane assistant, please see layoutmenu "**Actions**":

|   | PCB Outline Wizard                      |       | 🖉 🦎 😰 📧 💷                              |
|---|-----------------------------------------|-------|----------------------------------------|
|   | Front panel                             | - • F |                                        |
|   | Measure and dimensioning [u]            |       |                                        |
|   | Trim lines                              |       |                                        |
|   | Load bitmap into rectangle              |       |                                        |
|   | Reorganisation [Strg]+[F12]             | -     |                                        |
|   | Project test [CTRL]+[F1]                |       |                                        |
|   | Concatenate a schematic and a pcb       |       |                                        |
|   | Realtime design rule check              | - K   |                                        |
|   | Pad Swap                                |       |                                        |
| 1 | Ground planes                           | •     | Generate ground plane                  |
|   | Teardrops                               | •     | Spacing to PCB edge                    |
|   | Create a slider track                   |       | Thermal-Pads                           |
|   | Push Onto the Grid                      |       | Define starshaped signals              |
|   | Component Names and Values Extra        | T     | ( <u>)</u>                             |
|   | Launch Alignment Assistant              |       |                                        |
|   | Launch Autoplacer                       |       | —————————————————————————————————————— |
|   | Compute Air Wires (Ratsnest) [Ctrl]+[w] |       |                                        |
|   | Define Vias as Padstacks                |       |                                        |
| _ | Autorouter                              | - N   |                                        |
|   | Start EMC Check                         |       |                                        |
|   | Testpoints                              |       |                                        |
|   | Set PCBs as a panel                     |       |                                        |
|   | Dimension PCB                           |       |                                        |
|   | Show lengths of signals                 |       |                                        |
|   | Edit signal classes                     |       |                                        |

The opening dialog explains that a groundplane in TARGET 3001! is made out of a set of three layers: "copper", "area" and "deletion". The shape of the groundplane is defined on the "area" layer. The "deletion" layer defines the spacings between the groundplane and the non GND-leading tracks. The layer "copper" at least is the one which carries the groundplane and the tracks in copper at the very end. The following example is a groundplane on "copper bottom":

| Create rectangular ground plane     | Convert ground plane to lines Retrieve ground plane                 |                                                    |                                                                                                   |  |
|-------------------------------------|---------------------------------------------------------------------|----------------------------------------------------|---------------------------------------------------------------------------------------------------|--|
| Plane<br>-                          |                                                                     |                                                    | Sandwich                                                                                          |  |
| Layer 0<br>Area bottom              | Layer 1<br>Deletion bottom<br>This co                               | Layer 2<br>Copper bottom                           | Layers 0+1+2<br>ovided with a ground plane. Only these<br>re a corresponding deletion layer and a |  |
| Signal<br>GND                       | This signal is connected to the ground plane, its tracks receive no |                                                    |                                                                                                   |  |
| Aura:<br>0,300000 mm                | All pad                                                             | s, tracks and vias rece<br>I plane (The tracks and | eive this aura, which is the distance to the<br>d vias of the selected signal are excluded        |  |
| Spacing to PCB edge:<br>0,500000 mm | Spacin                                                              | ng of the ground plane                             | to the PCB edge                                                                                   |  |
| 🕅 Pads 🛛 📝 Vias                     | Conne                                                               | ct pins or vias complet                            | ely in the ground plane (without an aura)                                                         |  |
|                                     |                                                                     |                                                    |                                                                                                   |  |

Please confirm the Standard settings and reach the following:

| LED_red_5 | mm      |
|-----------|---------|
|           | 01      |
| 5 🙆 Š     | 27 🧟 X3 |

The GND leading track in the south of the layout is embedded completely into the groundplane. Use the hash key (#) for having an x-ray view of the layout. So you can see...

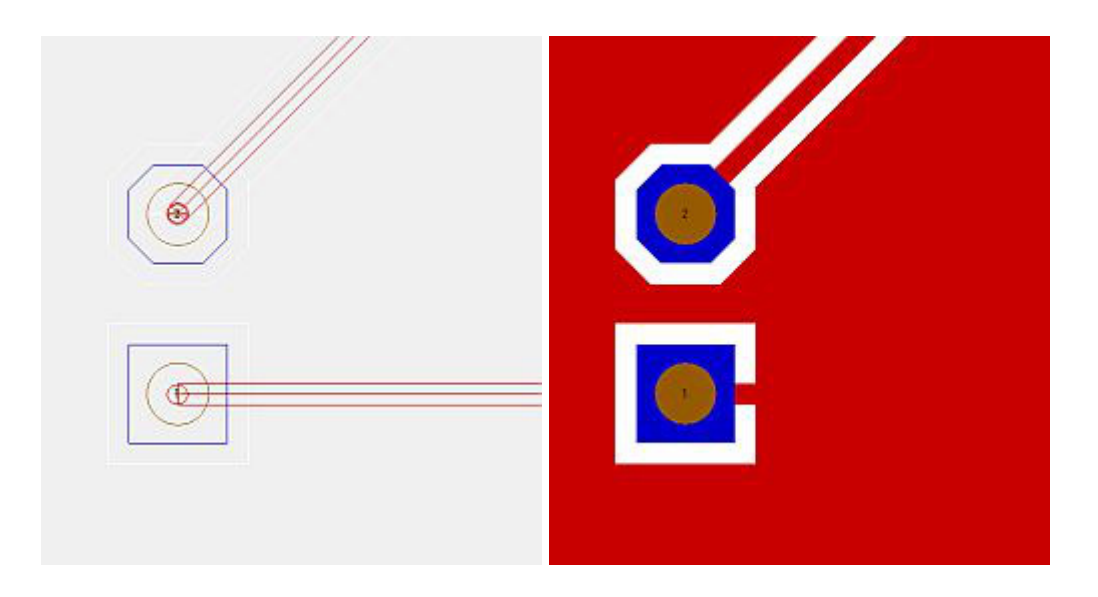

...that the pads seem to be connected correctly. Ant that's the fact (layer ,,21, Position print", has been faded out = the colored field at layer 21 is unticked).

The generation of thermal pads is managed by highlighting the complete layout and choose menu "Actions/Ground planes/Thermal Pads/Create Thermal Pads". Pads whose signal tracks are embedded to the ground plane, receive two or three further ligaments. Result:

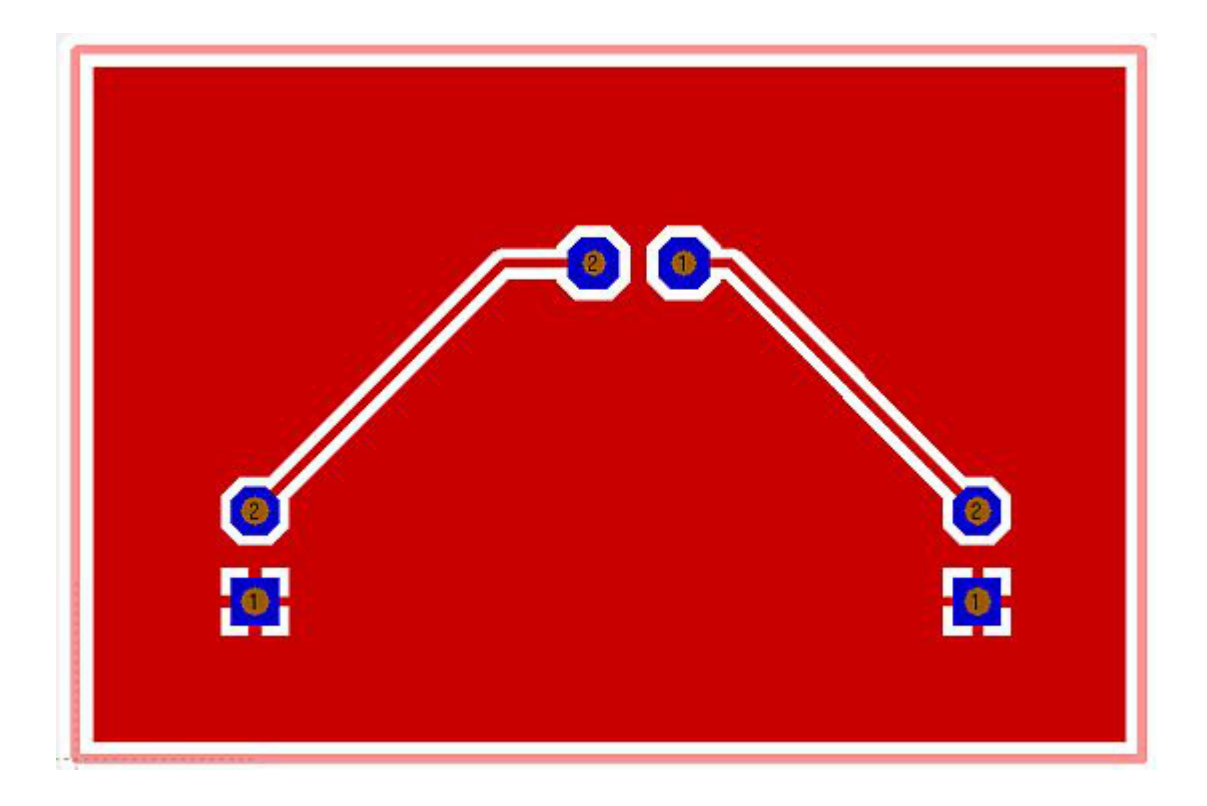

The groundplane can also be transferred to a grid. Please again open the ground plane assistant (menu "Actions/Ground planes/Generating a ground plane") and choose the tab in the middle:

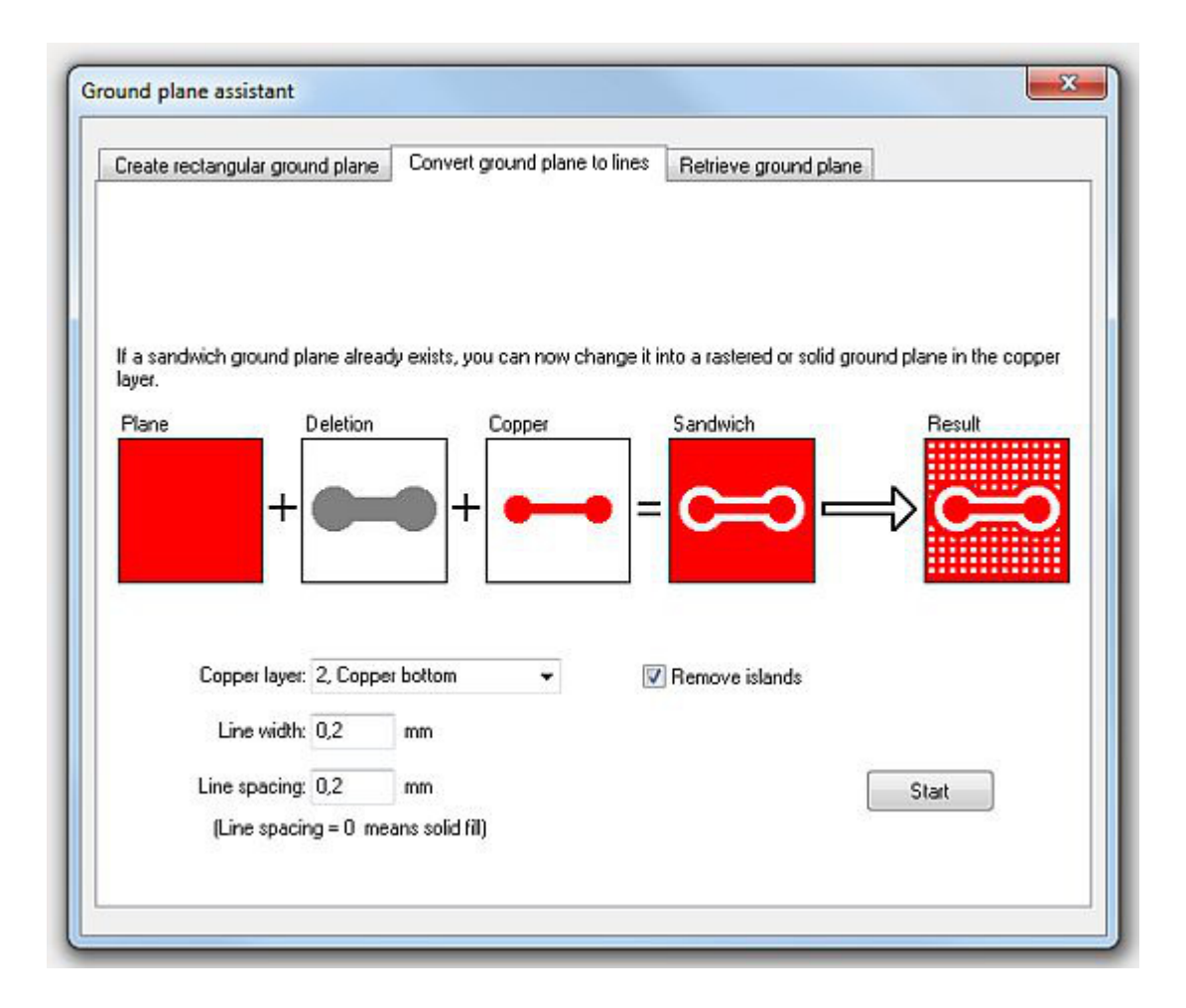

After pressing the "Start"-button, we receive:

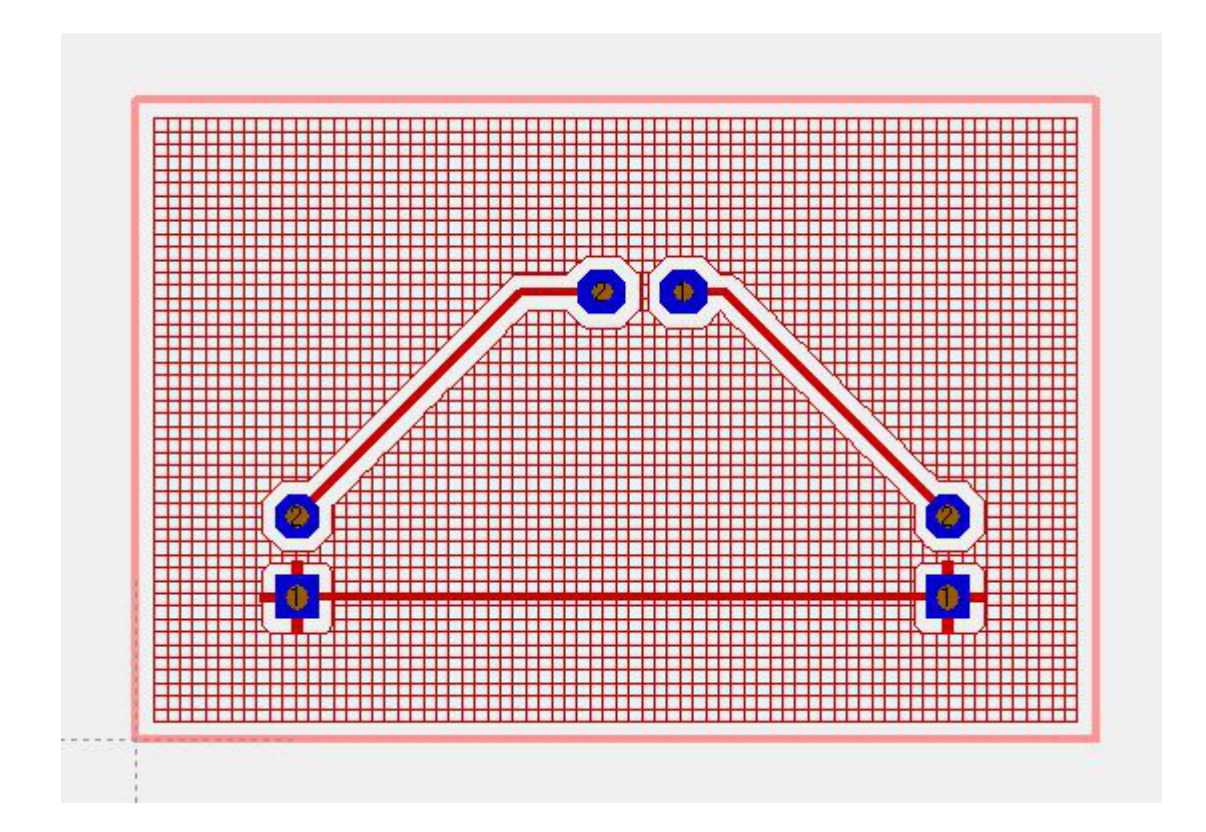